## 文責 林崎恵

アプリ「Finger Board Pro」(無料)

〈どんなことできるのか?〉

- ・選択問題
  - …何択でもよい。正解がいくつでもよい。
    - 自動シャッフルができる。
- 補充問題

〈実際にやってみよう。〉

- ・はじめに、マニュアルがでてくる。
- ・左下の、「三」ようなマークをクリックする。→ファイルでてくる。(写真1)
- ・「+」を押す。→「新規作成」を押す。(写真 2)
- ・「Tap here to start editing」をタップ。(写真 3) →ファイルが開く。(写真 4)

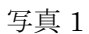

| ファイル名検索            |           |               |
|--------------------|-----------|---------------|
|                    | <u>#a</u> | Selected tags |
| Finger Board files |           | Tags          |
| Can                | 1         |               |
| New file           | <u>+</u>  |               |
| 小学1年 国語 01 小嶋      | 4<br>- 1  |               |
|                    |           |               |
|                    | I         |               |
|                    | p         |               |
|                    | t<br>z    |               |
|                    |           |               |
|                    | 27<br>2   |               |
|                    | <i>x</i>  |               |
|                    | 5<br>iz   |               |
|                    | *         |               |
|                    | 5         |               |
|                    |           |               |

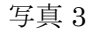

|                    | () Main Audio      | Movie Docume | al 0/54/20/54/0                        |
|--------------------|--------------------|--------------|----------------------------------------|
| ▼をタップしてファイル展開      | ファイル名絵園            | 97 82 6      |                                        |
| New File           | Finger Board files | 1 MA         | Tags                                   |
| Tap here to        | Can                | Ŭ            |                                        |
| start editing      | New file           | Û            | · · · ·                                |
| 2017/01/22 10:01 🔛 | 小学1年 国語 01 小嶋      | Ď            | a d<br>d                               |
| タグを検索/タグを作成        |                    |              | 1                                      |
| Selected tags      |                    |              | m p                                    |
| Tags               |                    |              | t x                                    |
|                    |                    |              | . I                                    |
| m                  |                    |              | ************************************** |
|                    |                    |              | đ %                                    |
|                    |                    |              | 2 2                                    |
| *                  |                    |              | 8                                      |
| t                  |                    |              | *                                      |
| •                  |                    |              | e é                                    |
| 12                 |                    |              | 5<br>5                                 |
|                    |                    |              |                                        |
| *                  |                    |              |                                        |
|                    |                    |              |                                        |
|                    |                    |              |                                        |

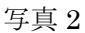

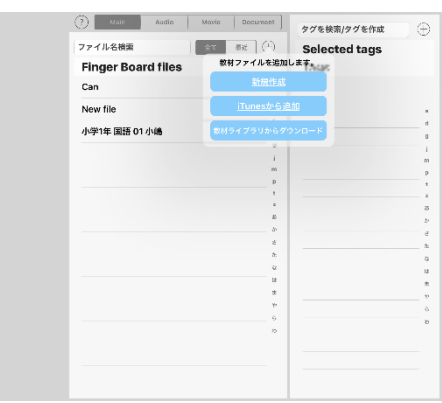

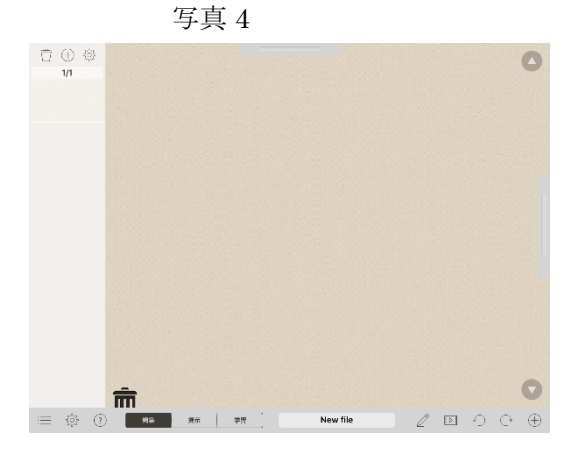

〇下のところ

- ・編集…教材を作成
- ・学習…子どもが実際に見る画面を確認する。

Air drop で、iPad・iPhone に送ることができる。

〇文字入力

- ・画面をダブルタップすることで文字入力ができる。(写真 5) …文字サイズは数字の横にある、小・大を押して変えることができる。
- ・文字を入力したあと、「確定」を押す。

写真 5

|           | ページに文字を追加                   | <b>○</b> 0          |
|-----------|-----------------------------|---------------------|
|           | I.                          |                     |
|           | まま 225 R.H 小 5 大            |                     |
|           | ABC AB 0<br>248 843 958 453 | tat                 |
|           | V=x7<br>0000                | (<) (>) 確定(分割)グループ化 |
| Q W E R   | TYUI                        | 0 P 🗵               |
| A S D     | FGHJ                        | K L return          |
|           | V B N M                     | ! ?                 |
|           |                             |                     |
| .?123 🌐 🖉 |                             | .?123               |

・文字をタップすると「リスト表示」が出てくる。(写真6)

- …外観を変更する。(文字の大きさ、色、フォント、枠・下線など)(写真7)
- …タッチ機能を追加する。(正しい・間違いマークを表示、音声・動画を再生など) \*音声を再生
  - 「音声を再生」をタップする。
  - 「音声読み上げ」→【読み上げ言語】を設定する。→【読み上げ内容】を入力する。 ☆オブジェクト名
    - 「リスト表示」の中の「高度な設定をする」をタップ
    - →一番上で編集することができる。(写真8)

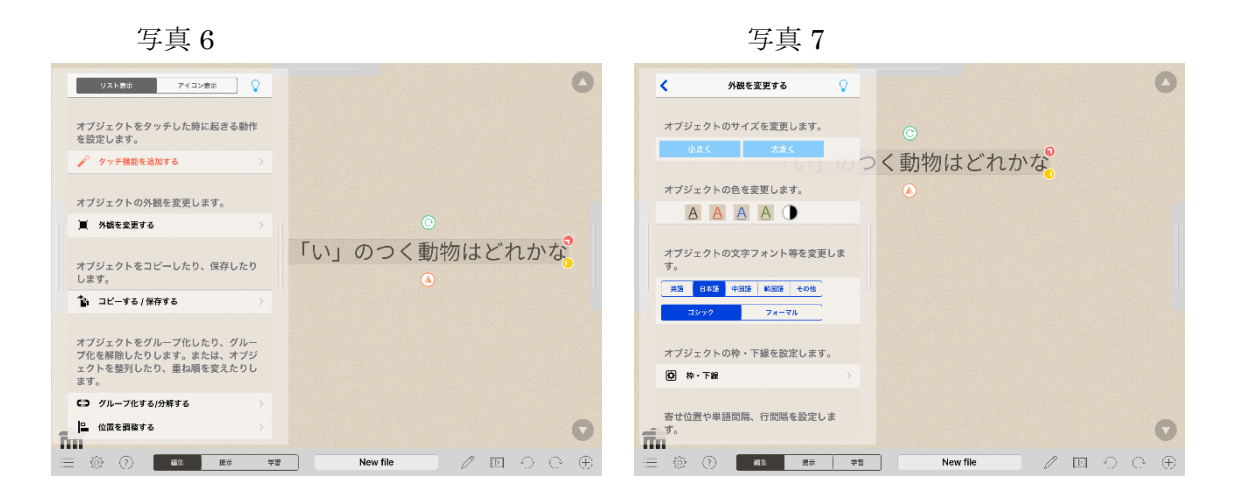

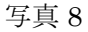

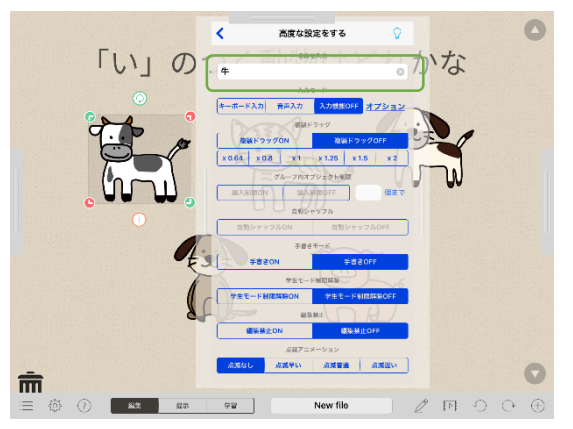

・文字をタップすると、文字が四角で囲まれる。

…右上の赤いマークを触りながらスライドすると、ピッチアウトできる。 左下の黄色マークを触りながらスライドすると、枠の形を変えることができる。

○選択肢を作る。

・画面の右下の「+」をタップ。(写真 9)

…アルバム内画像 iPad/iPhone のカメラロールの写真、写真を撮影(写真 10)

<u>アプリ内画像</u>アプリ「Finger Board Pro」にもともと入っている画像(写真 11) ・画像を選び、ドラッグしてページ上に追加する。

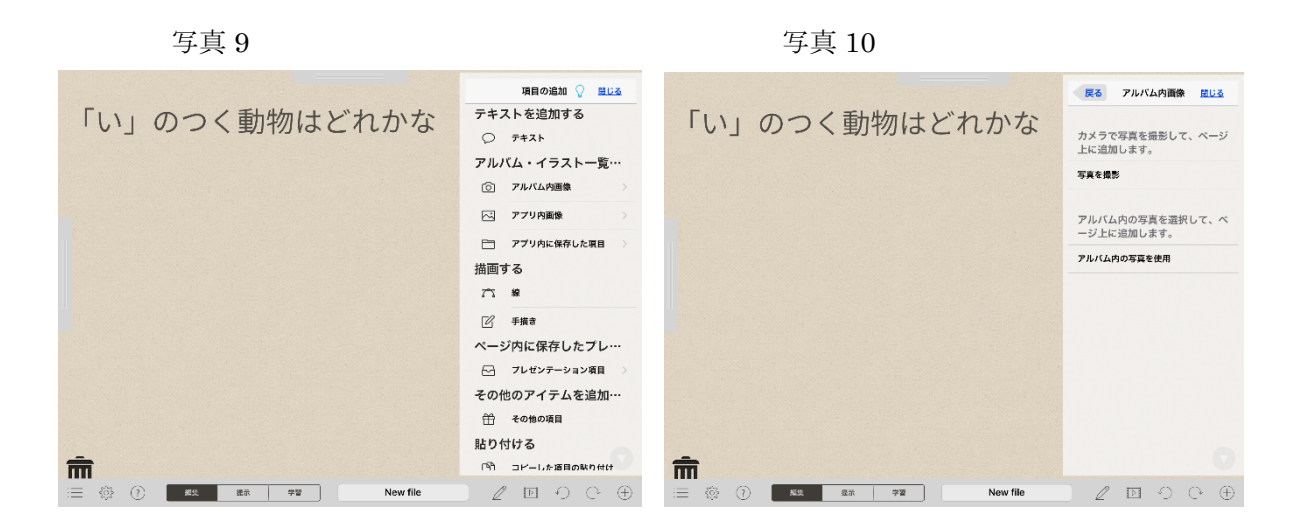

写真 11

|                      | 項目の追加       | a) (       | 2 mua        |
|----------------------|-------------|------------|--------------|
| 「い」のつく動物はどわわた        | Ŷ.          | キャラ(表情)    | キャラ(体)       |
| 「い」のノく動物はこれかな        | 記号・表現       | 飲食・料理      | 衣服・焼ち物       |
|                      | 68.96.08    | 道具・日用品     | 建築・身体        |
|                      | 家具・般信       | 課題・採設      | 収明・地理        |
|                      | 交通・素り物      | 細味・遊び      | 自然           |
|                      | 14MI - 39KI | TANE       | 1000 · 2010  |
|                      | タイトルで       | <u></u> 灾索 |              |
|                      | ATM         |            | 0.           |
|                      | アイコン・ス      | ビーカー       | 0 •          |
|                      | アイコン・メ      | ŧ          | 1            |
|                      | アイスクリー      | 4          | <b>()</b> m  |
|                      | 会う          |            | 0            |
|                      | 囲く          |            | •            |
|                      | アクセサリー      | •          | 1            |
|                      | あげる         |            | ( <b>)</b> t |
|                      | 開ける         |            | 1            |
|                      | あさ(朝)       |            | (j) •        |
|                      | 遊ぶ          |            | 1            |
|                      | 暖かい         |            | 1 .          |
| â                    | aci 15      |            |              |
| 😑 🕸 🕐 💶 🛤 🕫 New file | l           |            | 0 ⊕          |

○正解・間違いマークを表示

- ・画像をタップする。
- ・「タッチ機能を追加する」をタップする。
- ・「正解マークを表示」もしくは「間違いマークを表示」をタップする。(写真12)

写真 12

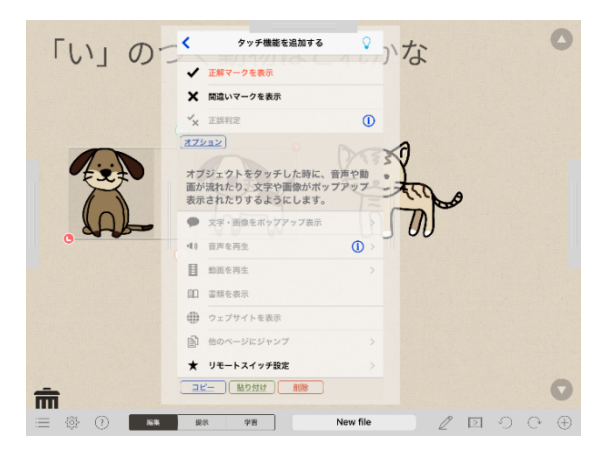

○自動シャッフルをオンにする。

- ・ 画面の右下の「+」をタップし、「項目の追加」を表示する。
- ・「その他の項目」をタップする。(写真13)
- ・まんなかのものをドラッグしてページ上に追加する。

※この枠の注意点

この枠には「活動状態」と「休止状態」がある。

「活動状態」…左下が縦棒になる。

枠に項目を追加・削減することができる。

1つ1つの項目に、正解・間違いマークを設定することができる。

「休止状態」…左下が横棒になる。

枠全体を操作することができる。

(タッチ機能、外観の変更)

☆学習モードにするには、「活動状態」にする。

- ・休止状態をタップし、「リスト表示」を出す。(写真14)
- 「高度な設定をする」をタップし、自動シャッフルを ON にする。(写真 15)
   写真 13
   写真 14

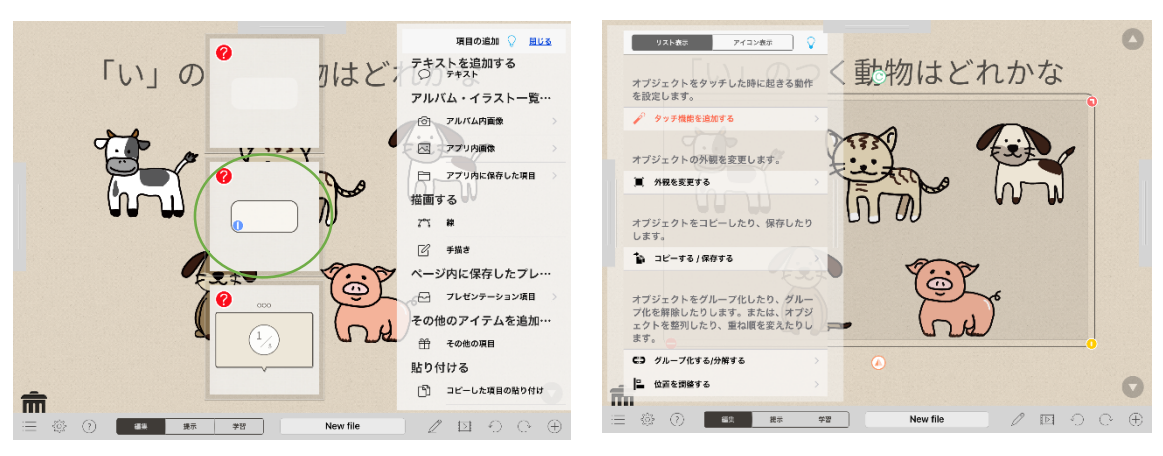

写真 15

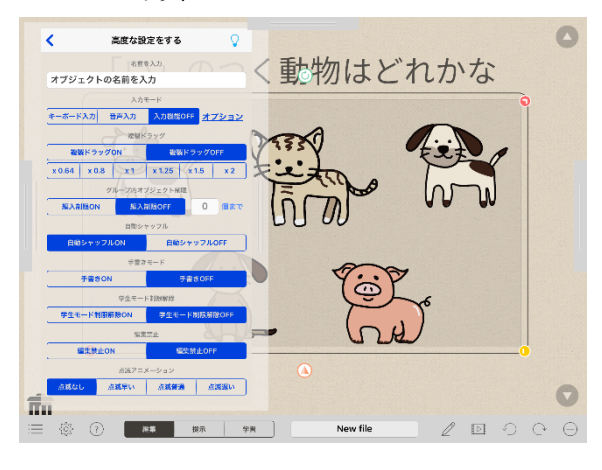

○ページを追加する。

- ・左端から右にスワイプする
- ・上の一番右の歯車のマークをタップする。(写真16)
- ・コピーしたいページを選択する。
- ・上の一番左の紙が「2枚重なったようなマーク」をタップする。(コピー)
- ・上のまんなかの「フォルダのようなマーク」をタップする。(ペースト)

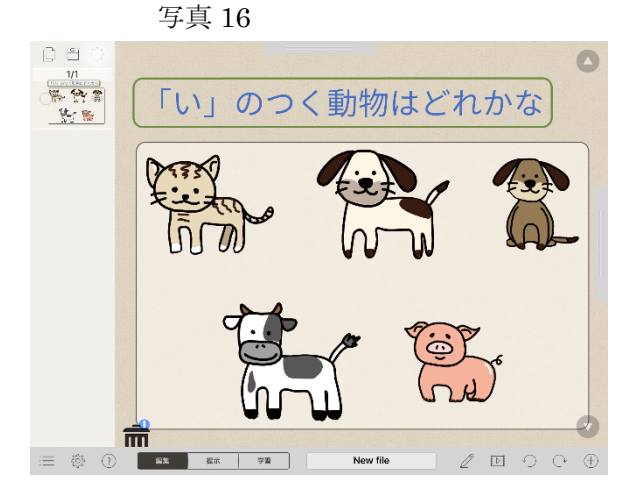

○他のアプリとの連携

〈文字盤を読む教材をつくる〉

画像を取り込む。

アプリ「さがすんです。」との連携

- ・アプリ「さがすんです。」を起動する。(写真17)
- ・「時計」をタップし、時間を設定する。
- ・上矢印をタップし、「画像を保存」する。

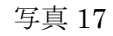

| シンボル「さがすんです。」 |
|---------------|
| 〇、 検索文字入力     |
|               |
| いらすとや         |
|               |
| シンボルーラ        |
|               |
| ZIP BESK      |
|               |
|               |
|               |
|               |
| 0             |

<u>写真をトリミングする。</u>

- 「カメラロール」を開き、写真を表示する。
- ・編集をタップする。
- ・「四角のようなマーク」をタップし、(写真 18) で必要な部分だけトリミングする。 ☆ポイント

トリミングするときは、右下の「長方形の集まりのようなマーク」をタップし、 比率を選ぶことで、同じ比率に統一することができる。

写真 18

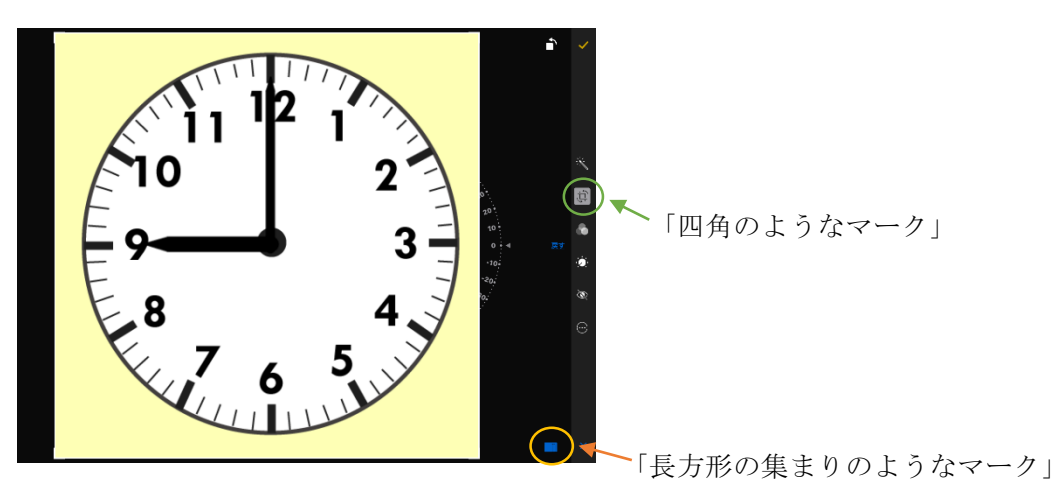

画像をアプリ「Finfer Board Pro」にはりつける。

- ・右下の+をタップする。
- ・「アルバム内画像」をタップし、画像を選ぶ。

☆ポイント

- ・画像をタップし、「外観を変更する」をタップする。
- ・オブジェクトのサイズを変更する。

小さく、大きくを何回押したかを覚えておくと、だいだい同じ大きさの画像が できる。

○正誤判定を入れる。

- ・画面の右下の「+」をタップし、「項目の追加」を表示する。
- ・「その他の項目」をタップする。
- ・まんなかのものをドラッグしてページ上に追加する。
- ・枠をタップし、「タッチ機能を追加する」をタップする。
- ・「正誤判定」をタップする

キーボードで入力して、正誤判定もできる。

○教材を送る。

- 「三のようなボタン」をタップする。
- ・送りたいファイルの右の、「上矢印のボタン」をタップする。
- 「送る」をタップする。
- ・「Air Drop で送る」をタップする。
- ・「最終版ファイルとして書き出す」をタップする。